White paper Cisco public IIIIII CISCO The bridge to possible

# Azure Arc-Enabled Kubernetes with Cisco IKS (Intersight Kubernetes Service)

# Contents

| Purpose of this document                                                      | 3  |
|-------------------------------------------------------------------------------|----|
| Introduction                                                                  | 3  |
| Azure Arc enabled Kubernetes                                                  | 4  |
| Azure Arc enabled Kubernetes Validation Program                               | 5  |
| Connect IKS cluster to Azure with Azure Arc Enabled for Kubernetes            | 6  |
| Monitor using Azure Monitor for Containers                                    | 14 |
| Deploy configurations using GitOps on an Azure Arc-enabled Kubernetes cluster | 19 |
| Connect Cisco IKS cluster to Azure using Azure CLI                            | 24 |
| For more information                                                          | 26 |

# Purpose of this document

This document provides step-by-step procedures to connect Cisco Intersight<sup>™</sup> Kubernetes Service (IKS) to Microsoft Azure using Azure Arc-enabled Kubernetes.

# Introduction

Cisco Intersight (<u>https://intersight.com</u>) is an API-driven, cloud-based, software-as-a-service (SaaS) hybrid cloud operations platform. It delivers intelligent automation, observability, and optimization for traditional and cloud-native applications and infrastructure. It is a new generation of global management tool for the Cisco Unified Computing System<sup>™</sup> (Cisco UCS<sup>®</sup>), Cisco HyperFlex<sup>™</sup> systems, other Cisco Intersight-connected devices, and third-party Intersight-connected devices. It provides a holistic and unified approach to managing distributed infrastructure, cloud services, virtualized workloads, and container orchestration platforms. As a result, customers can achieve significant TCO savings and deliver applications faster in support of new business initiatives.

Cisco Intersight simplifies provisioning of servers, associated storage, and fabric automatically with modelbased configurations. Along with predefined profiles, IT can align policy for consistent compliance and productivity and can lower the risk of failures. To enhance the customer experience, Cisco Intersight also has a guided wizard to aid in the definition of profiles, set rules, and operating characteristics.

Cisco Intersight Kubernetes Service (IKS) introduces lifecycle management capabilities into the Intersight orchestration platform to offer Kubernetes as a service. It enables customers to quickly provision, deploy, and easily manage the lifecycle of Kubernetes clusters across the globe using a single cloud portal – Cisco Intersight. IKS also has a full stack of observability, monitoring, and logging for Kubernetes management. With IKS, Cisco Intersight delivers a turn-key SaaS solution for deploying and operating consistent, production-grade Kubernetes clusters anywhere.

IKS allows you to create Kubernetes cluster profiles to configure and deploy clusters anywhere. A cluster profile contains information such as the infrastructure provider, the target environment, and the node configuration. You can set these configurations by choosing existing Kubernetes policies or by creating new policies. IKS policies define the configurations that can be used across multiple cluster profiles. Using policies helps you to quickly and easily update multiple cluster profile configurations. Whenever you update a policy, the changes apply to all cluster profiles that use the policy. The Kubernetes clusters can be created by applying the Kubernetes cluster profiles from the Cisco Intersight GUI, or the deployment can be automated using the Terraform provider for Cisco Intersight.

Azure Arc is an offering of Azure service that simplifies the governance and management of complex and distributed environments across on-premises, edge, and multicloud. It provides you with a single pane of glass by projecting your non-Azure, on-premises, or other cloud resources (like AWS, GCP, etc.) into Azure Resource Manager. With Azure Arc you can:

- easily organize, govern, and secure servers (Windows and Linux), SQL Servers, and Kubernetes clusters across data centers, the edge, and multicloud environments and use Azure tools like Azure Policy and Azure Resource Graph with both traditional and cloud workloads.
- ensure consistent deployments and configuration deploy and manage Kubernetes applications with GitHub and Azure Policy. Ensure that applications and clusters are consistently deployed and configured at scale from source control.
- automate and enforce policies to meet data governance and security requirements, and manage costs
  efficiently. Get the latest cloud innovation and automation, elastic scale, and unified management for
  data workloads that are running across hybrid infrastructure.

## Azure Arc enabled Kubernetes

With Azure Arc enabled Kubernetes, you can attach and configure Kubernetes clusters running anywhere. When the Kubernetes cluster is connected to Azure Arc it will appear in the Azure portal as a resource with an ARM ID and a managed identity placed under Azure subscription and resource group and can receive tags like any other Azure resource. The Kubernetes cluster admin needs to deploy agents to connect the cluster to Azure and these agents run in the 'azure-arc' Kubernetes namespace as standard Kubernetes deployments, handle connectivity to Azure, collect Azure Arc logs and metrics and watch for configuration requests.

Azure Arc-enabled Kubernetes supports the following scenarios:

- Connect Kubernetes running outside of Azure for inventory, grouping, and tagging.
- Deploy applications and apply configuration using GitOps-based configuration management.
- View and monitor your clusters using Azure Monitor for containers.
- Enforce threat protection using Azure Defender for Kubernetes.
- Apply policy definitions using Azure Policy for Kubernetes.
- Create custom locations as target locations for deploying Azure Arc-enabled Data Services, App Services on Azure Arc and Event Grid on Kubernetes.

# Azure Arc enabled Kubernetes Validation Program

Azure Arc-enabled Kubernetes works with any Cloud Native Computing Foundation (CNCF) certified Kubernetes clusters. The Azure Arc team has worked with key industry partners to validate conformance of their Kubernetes distributions with Azure Arc-enabled Kubernetes.

Cisco IKS participated in the validation program and has successfully passed the conformance tests for Azure Arc-enabled Kubernetes for IKS. For more information on Azure Arc service and technology partners and the validated distributions, refer the following links: <u>https://techcommunity.microsoft.com/t5/azure-arc-blog/azure-arc-service-and-technology-partners/ba-p/2478102</u>

#### https://docs.microsoft.com/en-us/azure/azure-arc/kubernetes/validation-program

The conformance tests run as part of the Azure Arc-enabled Kubernetes validation cover the following scenarios:

- 1. Connect Kubernetes clusters to Azure Arc:
- Deploy Azure Arc-enabled Kubernetes agent Helm chart on cluster.
- Set up Managed System Identity (MSI) certificate on cluster.
- Agents send cluster metadata to Azure.
- 2. Configuration:
- Create configuration on top of Azure Arc-enabled Kubernetes resource.
- Flux, needed for setting up GitOps workflow, is deployed on the cluster.
- Flux pulls manifests and Helm charts from demo Git repo and deploys to cluster.

# Connect IKS cluster to Azure with Azure Arc Enabled for Kubernetes

This section covers the steps to connect a Cisco IKS cluster to Azure.

#### **Prerequisites**

To connect/onboard an existing Kubernetes cluster to Azure Arc, make sure the below <u>prerequisites</u> are installed.

1. A Cisco IKS cluster up and running or refer this <u>link</u> to install a new Kubernetes cluster.

| ≡          | ່ Intersight                    | OPERATE > Clusters > cns-az-arc                                    | 💭 🖪 19 🛕 35 🛛 🧟 ⊄ 3 🔍 🔅 🕜 Sanjeev Naldurgkar        |
|------------|---------------------------------|--------------------------------------------------------------------|-----------------------------------------------------|
| <u>00o</u> | MONITOR                         | Monitor Operate                                                    | Actions                                             |
|            | OPERATE ^                       | Details                                                            | Inventory                                           |
|            | Servers                         | Status Ready                                                       | Nodes                                               |
|            | Chassis<br>Fabric Interconnects | Name cns-az-arc Description 2nd IKS cluster behind proxy in blrlab | 📦 Node Pools 🗘 Node Pools by Infra Clusters 🗘 Nodes |
|            | HyperFlex Clusters              | Infra/Cloud Provide ESXi<br>K8s Cluster API Ad                     | 2 2 • cns-dc-c_ 2 4 • ControlPL_ 1<br>• Worker 3    |
|            | Storage                         | Storage Class vSphere                                              | ↓ Node Status                                       |
|            | Virtualization                  | K8s Version v1.19.5                                                |                                                     |
|            | Kubernetes                      | Control Plane Nodes 1<br>Worker Nodes 3                            | 4 • Ready 4                                         |
| st         | CONFIGURE ^                     | Resource Pool cns-iks-ga                                           |                                                     |
|            | Orchestration                   | CNI Type Calico<br>Load Balancers 3                                |                                                     |
|            | Profiles                        | Add Ons 0                                                          | Network & Storage                                   |
|            | Templates                       | Tags Set                                                           | ি Active Networks                                   |
|            | Policies                        | owner snaldurg                                                     | 1 0 N/A N/A                                         |
|            | Pools                           |                                                                    |                                                     |

- 2. An Azure subscription with "read' and 'write' permissions on the Azure Arc-enabled Kubernetes resource type (Microsoft.Kubernetes/connectedClusters).
- 3. Setup your local machine/workstation with the below tools and extensions:
- Install <u>Azure CLI</u> with version >=2.16.0.

| [snaldurg@DemoVM-VirtualBox:~\$                                   | azversion                      |
|-------------------------------------------------------------------|--------------------------------|
| azure-cli                                                         | 2.29.0 *                       |
|                                                                   |                                |
| core                                                              | 2.29.0 *                       |
| telemetrv                                                         | 1.0.6                          |
| ,                                                                 |                                |
| Extensions:                                                       |                                |
| connectedk8s                                                      | 1.2.0                          |
| k8s-configuration                                                 | 1.1.1                          |
| k8s-extension                                                     | 0.7.1                          |
| customlocation                                                    | 0.1.3                          |
| resource-graph                                                    | 2.1.0                          |
| arcdata                                                           | 1.1.1                          |
|                                                                   |                                |
| Python location '/opt/az/bin/                                     | python3'                       |
| Extensions directory '/home/s                                     | naldurg/_azure/cliextensions!  |
|                                                                   | natually, azaro, errextensions |
| Python (linux) 3 6 10 (defaul)                                    | t Oct 8 2021 09.26.22)         |
| $\begin{bmatrix} 1 \\ 1 \\ 1 \\ 1 \\ 1 \\ 1 \\ 1 \\ 1 \\ 1 \\ 1 $ | (, 001 0 2021, 07:20:22)       |
|                                                                   |                                |
| logal door and information.                                       |                                |
| Legar docs and information; a                                     | ka.ms/Azureciilegai            |

 Install the latest Azure CLI extensions – connectedk8s, k8s-configuration, k8s-extension and custom location.

| > | az                                                         | extension | add  | name     | connectedk8s      |
|---|------------------------------------------------------------|-----------|------|----------|-------------------|
| > | az                                                         | extension | add  | name     | k8s-configuration |
| > | az                                                         | extension | add  | name     | k8s-extension     |
| > | az                                                         | extension | add  | name     | customlocation    |
| > | az                                                         | extension | list | t -o tab | ble               |
|   | analdure (Demala Vietus Devise of extension list - a table |           |      |          |                   |

| snaldurg@DemoV<br>Experimental | <pre>4-VirtualBox:~\$ az ExtensionType</pre> | extension list —o<br>Name | table<br>Path                                         | Preview | Version |
|--------------------------------|----------------------------------------------|---------------------------|-------------------------------------------------------|---------|---------|
| [False                         | whl                                          | connectedk8s              | /home/snaldurg/.azure/cliextensions/connectedk8s      | False   | 1.2.0   |
| False                          | whl                                          | k8s-configuration         | /home/snaldurg/.azure/cliextensions/k8s-configuration | False   | 1.1.1   |
| [False                         | whl                                          | k8s-extension             | /home/snaldurg/.azure/cliextensions/k8s-extension     | True    | 0.7.1   |
| [False                         | whl                                          | customlocation            | /home/snaldurg/.azure/cliextensions/customlocation    | False   | 0.1.3   |

• A kubeconfig file with cluster admin permissions.

> kubectl cluster-info

```
[snaldurg@DemoVM-VirtualBox:~$ kubectl cluster-info --kubeconfig ./cns-az-arc-kubeconfig.yml
Kubernetes control plane is running at https://10.127.61.77:6443
KubeDNS is running at https://10.127.61.77:6443/api/v1/namespaces/kube-system/services/kube-dns:dns/proxy
To further debug and diagnose cluster problems, use 'kubectl cluster-info dump'.
snaldurg@DemoVM-VirtualBox:~$
```

- Install Helm 3.
  - > helm version

| [snaldurg@DemoVM-VirtualBox:~\$ helm version                                              |                     |
|-------------------------------------------------------------------------------------------|---------------------|
| version.BuildInfo{Version:"v3.7.1", GitCommit:"1d11fcb5d3f3bf00dbe6fe31b8412839a96b3dc4", | GitTreeState:"clean |
| ", GoVersion:"go1.16.9"}                                                                  |                     |
| snaldurg@DemoVM-VirtualBox:-\$                                                            |                     |

• The Kubernetes clusters has access to ports 443 and 9418 and the required outbound URLs.

#### **Connect the IKS cluster to Azure**

1. Log in to the Azure portal, search for Azure Arc, and click on it to open.

| ← → C                                                  |                                                                                                    |                                |
|--------------------------------------------------------|----------------------------------------------------------------------------------------------------|--------------------------------|
| ≡ Microsoft Azure                                      |                                                                                                    |                                |
| Azure service<br>Create a<br>resource<br>Recent resour | Azure Arc Azure Arc<br>No View<br>Azure Arc<br>No View<br>Description<br>Azure Arc simplifies management of complex environments that span clouds, datacenters, | App Services     All resources |
| (i) arc-iks-proxy2                                     | and edge devices.                                                                                                    | roup                           |
| 📍 CloudNativeSo                                        | olutions Subscription                                                                                                    | n                              |
| Navigate                                               | ons Resource groups                                                                                                    | All resources                  |

2. In the Azure Arc page, select "Kubernetes clusters" from under the Infrastructure section and click on "Add a Kubernetes cluster with Azure Arc".

| $\leftrightarrow$ $\rightarrow$ C $$ portal.azure.com/#blac                   | de/Microsoft_Azure_HybridCompute/AzureArd                                                                          | CenterBlade/kubernetesclusters                               |                                          |
|-------------------------------------------------------------------------------|----------------------------------------------------------------------------------------------------|--------------------------------------------------------------|------------------------------------------|
|                                                                               | Search resources, ser                                                                                              | vices, and docs (G+/)                                        |                                          |
| Home > Azure Arc<br>Azure Arc   Kuberne<br>Microsoft                          | etes clusters 🛷 …                                                                                                  |                                                              |                                          |
| Search (Cmd+/)     «     Overview     All Azure Arc resources     Management  | Add a Kubernetes cluster with Azure A Filter for any field Add a Kuberne subscription Showing 0 to 0 of 0 records. | tes cluster with Azure Arc<br>== all Kesource group == all X | Export to CSV S Open query S Assign tage |
| Custom locations     Service principals     Data controllers                  | Name 1                                                                                                    | Type ↑↓                                                      | Resource group ↑↓                        |
| <ul> <li>Servers</li> <li>Azure Arc virtual machines<br/>(preview)</li> </ul> |                                                                                                    | N                                                            | A Kubernetes - Azure Arc to display      |
| <ul><li>Kubernetes clusters</li><li>SQL Servers</li></ul>                     |                                                                                                    |                                                              | Try changing or clearing your filters.   |

- 3. In the prerequisites page, make sure they are fulfilled before adding the cluster to Azure Arc and click Next.
- 4. In the Cluster details page, select and fill the details as shown in the below figure and click Next.

| ← → C   portal.azure.com/#create/Microsoft.ConnectedCluster                                                                                                    |                                                                                                    |  |  |  |
|----------------------------------------------------------------------------------------------------|----------------------------------------------------------------------------------------------------|--|--|--|
|                                                                                                    | $\wp$ Search resources, services, and docs (G+/)                                                                                                    |  |  |  |
| Home > Azure Arc >                                                                                                    |                                                                                                    |  |  |  |
| Add a Kubernetes clust                                                                                                    | ter with Azure Arc                                                                                                    |  |  |  |
|                                                                                                    |                                                                                                    |  |  |  |
| Prerequisites     Cluster details                                                                                                    | (3) Tags (4) Run script (5) Verification                                                                                                    |  |  |  |
| Kubernetes - Azure Arc allows you to conr<br>Azure Policy and GitOps configurations fo<br>cluster and creating a representation of yo<br>Learn more about how Kubernetes - Azur | nect your Kubernetes cluster to Azure, allowing you to use powerful tools such as<br>r cluster management. Kubernetes – Azure Arc works by installing an agent on your<br>our cluster as a resource in Azure.<br>re Arc works |  |  |  |
| Project details                                                                                                    |                                                                                                    |  |  |  |
| Select the subscription to manage deploye<br>your resources.                                                                                                    | ed resources and costs. Use resource groups like folders to organize and manage all                                                                                                    |  |  |  |
| Subscription *                                                                                                    | CloudNativeSolutions ~                                                                                                    |  |  |  |
| Resource group *                                                                                                    | iks-arc-demo 🗸                                                                                                    |  |  |  |
|                                                                                                    | Create new                                                                                                    |  |  |  |
| Azure Arc cluster details                                                                                                    |                                                                                                    |  |  |  |
| The cluster name you choose will apply or                                                                                                    | nly to Azure. It won't affect your cluster settings outside Azure.                                                                                                    |  |  |  |
| Cluster name * 🛈                                                                                                    | iks-arc-clus 🗸                                                                                                    |  |  |  |
| Region *                                                                                                    | (US) East US                                                                                                    |  |  |  |
| Outbound proxy                                                                                                    |                                                                                                    |  |  |  |
| If your cluster is behind an outbound prox<br>requests via the outbound proxy server.                                                                                           | ry server, Azure CLI and the Kubernetes - Azure arc agents need to route their                                                                                                    |  |  |  |
| Is cluster behind proxy server?                                                                                                    | ● Yes ○ No                                                                                                    |  |  |  |
| Proxy server HTTP URL * 🛈                                                                                                    | http://proxy.esl.cisco.com:80                                                                                                    |  |  |  |
| Proxy server HTTPS URL * 🛈                                                                                                    | http://proxy.esl.cisco.com:80                                                                                                    |  |  |  |
| Cluster apiserver URL * ①                                                                                                    | https://10.127.61.77:6443                                                                                                    |  |  |  |
| URL/Range to skip proxy for $\star$ $(i)$                                                                                                    | 127.0.0.1,192.168.10.0/16,192.168.20.0/24                                                                                                    |  |  |  |
| < Previous Next : Tags >                                                                                                    |                                                                                                    |  |  |  |

- 5. This step is optional. However, you can create/assign tags and click Next.
- 6. Click on the "Download.sh" tab to download the script to your local machine with prerequisites installed.

| ≡ Microsoft Azure                                                                                                    | ho Search resources, services, and docs (G+/)                                                       |
|----------------------------------------------------------------------------------------------------|----------------------------------------------------------------------------------------------------|
| Home > Azure Arc >                                                                                                    |                                                                                                    |
| Add a Kubernetes cluster with Az                                                                                                    | cure Arc                                                                                            |
| 💙 Prerequisites 🛛 Cluster details 💙 Tags 🤇                                                                                                    | Run script (5) Verification                                                                         |
| 1. Download or copy the following script                                                                                                    |                                                                                                    |
| Script type   Bash  PowerShell                                                                                                    |                                                                                                    |
| # This script creates an Azure Arc resource to connect a Ku<br># Documentation: https://aka.ms/AzureArcK8sDocs                                                                                                | ibernetes cluster to Azure                                                                          |
| # Log into Azure<br>az login                                                                                                    |                                                                                                    |
| # Set Azure subscription<br>az account setsubscription ccSfL5 tb-S075-4100-bfcf 2                                                                                                    | 1.2//JCC-4b2                                                                                        |
| # Set the environment variables need for Azure CLI to use<br>export HTTPS_PROXY=http://proxy.esl.cisco.com:80<br>export HTTP_PROXY=http://proxy.esl.cisco.com:80<br>export NO_PROXY=https://10.127.61.77:6443 | the outbound proxy server                                                                           |
| # Create connected cluster<br>az connectedk8s connectname iks-arc-clusresource-g<br>proxy-http http://proxy.esl.cisco.com:80proxy-https http<br>127.0.0.1,192.168.10.0/16,192.168.20.0/24                     | roup iks-arc-demolocation eastustags Datacenter=blrlab<br>://proxy.esl.cisco.com:80proxy-skip-range |
| Download .sh                                                                                                    |                                                                                                    |
| 2. Open the Azure CLI and run the script                                                                                                    |                                                                                                    |
| Run the above script on the machine you set up with the pro<br>Azure and to your Kubernetes cluster.                                                                                                    | erequisites. Make sure the machine has network connectivity to                                      |
| The script:                                                                                                    |                                                                                                    |
| 1. Checks connectivity from your cluster to Azure Arc vi                                                                                                    | a KUBECONFIG, ~/.kube/config, orkube-config                                                         |
| < Previous Next : Verification >                                                                                                    |                                                                                                    |

- 7. To make the downloaded file executable, enter the below command on your local machine installed with the prerequisites
  - > chmod +x Download.sh

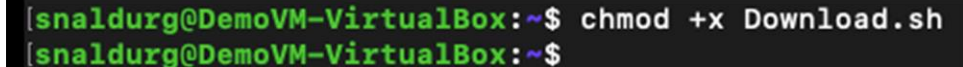

8. Run the script and as mentioned open the page in a web browser and sign in with the code to authenticate.

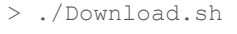

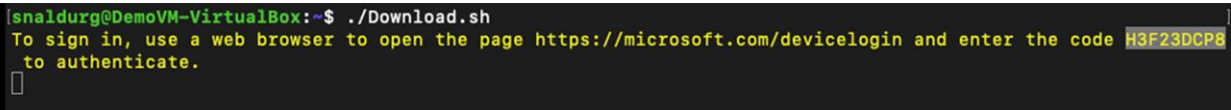

9. Select an Azure account to complete the sign in for the script execution to complete. The below

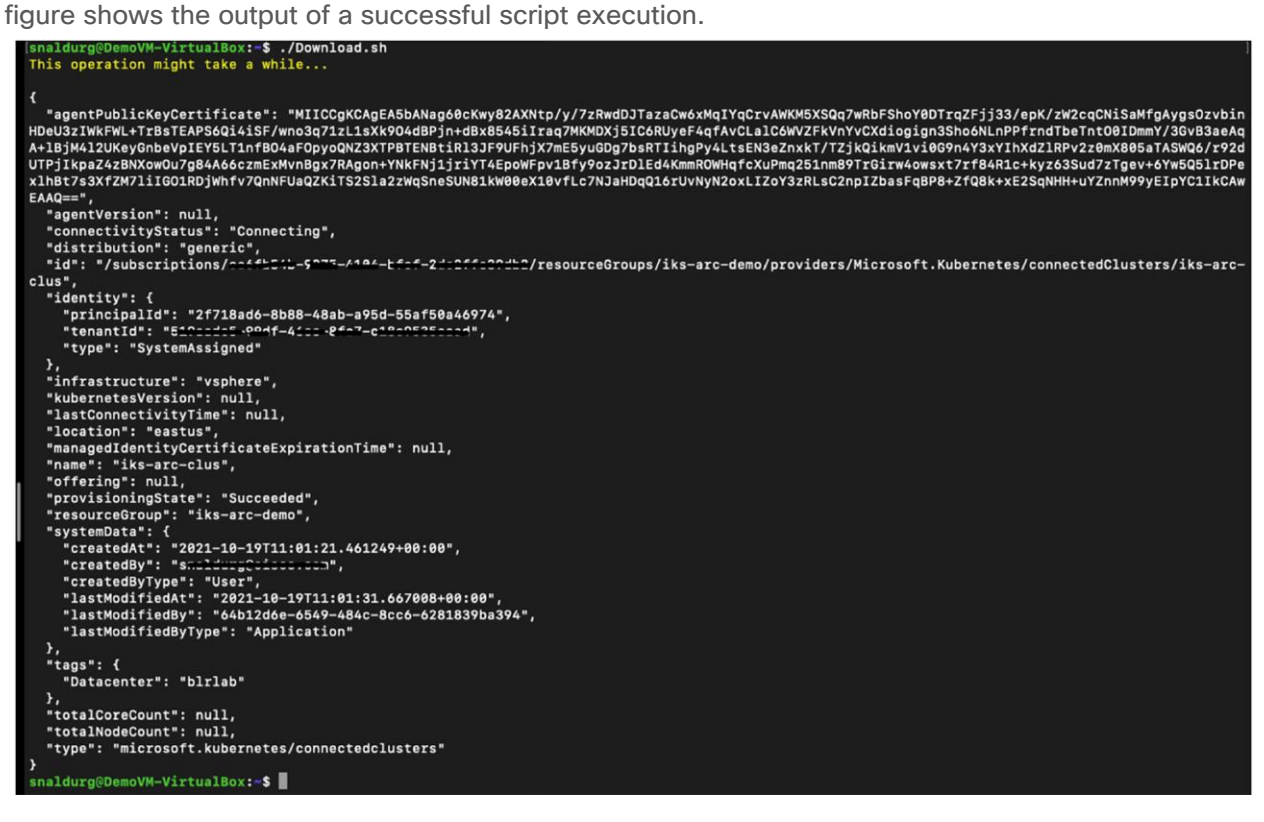

- 10. Verify the cluster connection using the command below:
  - > az connectedk8s list --resource-group <Resource Group Name> --output table

| [snaldurg@Demo] | /M-VirtualBox | <pre>c:~\$ az connectedk8s listresource-group iks-arc-demooutput table</pre> |
|-----------------|---------------|------------------------------------------------------------------------------|
| Name            | Location      | ResourceGroup                                                                |
|                 |               |                                                                              |
| iks-arc-clus    | eastus        | iks-arc-demo                                                                 |

11. You can also view the cluster connection listed in the Azure portal by searching for Azure Arc services.

|                                                                                                    | resources, services, and docs (G+/) |                                 |                                                           |                                                        |
|----------------------------------------------------------------------------------------------------|-------------------------------------|---------------------------------|-----------------------------------------------------------|--------------------------------------------------------|
| Home > Azure Arc   Kuberner<br>Microsoft<br>P Search (Cmd+/) «                                                             | tes clusters                        | e Arc 🐵 Manage view 🗸 🕐 Refresh | 👱 Export to CSV 😚 Open qu                                 | uery   🖗 Assign tags   …                               |
| All Azure Arc resources Management Custom locations                                                                        | Showing 1 to 1 of 1 records.        | ype ↑↓ Resource group == an ×   | No grouping<br>↑↓ Kuberne ↑↓ Location ↑<br>1.19.5 East US | List view     Subscription ↑↓     CloudNativeSolutions |
| Service principals   Data controllers  Infrastructure  Servers  Azure Arc virtual machines (preview)   Kubarpates clusters |                                     |                                 |                                                           |                                                        |

12. View the Azure Arc agents deployed on the Kubernetes cluster using the command below:

| > kub | ectl q | get ( | depl | oyment | s,pods | -n | azure-arc |
|-------|--------|-------|------|--------|--------|----|-----------|
|-------|--------|-------|------|--------|--------|----|-----------|

| [snaldurg@DemoVM-VirtualBox:~\$ kubectl -n az     | ure-a | rc get d | eployment | ts,pods   |     |
|---------------------------------------------------|-------|----------|-----------|-----------|-----|
| NAME                                              | READ  | Y UP-T   | O-DATE    | AVAILABLE | AGE |
| deployment.apps/cluster-metadata-operator         | 1/1   | 1        |           | 1         | 13m |
| deployment.apps/clusterconnect-agent              | 1/1   | 1        |           | 1         | 13m |
| deployment.apps/clusteridentityoperator           | 1/1   | 1        |           | 1         | 13m |
| deployment.apps/config-agent                      | 1/1   | 1        |           | 1         | 13m |
| deployment.apps/controller-manager                | 1/1   | 1        |           | 1         | 13m |
| deployment.apps/extension-manager                 | 1/1   | 1        |           | 1         | 13m |
| deployment.apps/flux-logs-agent                   | 1/1   | 1        |           | 1         | 13m |
| deployment.apps/kube-aad-proxy                    | 1/1   | 1        |           | 1         | 13m |
| deployment.apps/metrics-agent                     | 1/1   | 1        |           | 1         | 13m |
| deployment.apps/resource-sync-agent               | 1/1   | 1        |           | 1         | 13m |
|                                                   |       |          |           |           |     |
| NAME                                              |       | READY    | STATUS    | RESTARTS  | AGE |
| pod/cluster-metadata-operator-566cb95f7f-2t       | jsx   | 2/2      | Running   | 0         | 13m |
| pod/clusterconnect-agent-7d4b6c9d7d-pfqwd         |       | 3/3      | Running   | 0         | 13m |
| pod/clusteridentityoperator-858846bbd-p8ql6       | •     | 2/2      | Running   | 0         | 13m |
| pod/config-agent-66c5f6bddd-kdmxp                 |       | 2/2      | Running   | 0         | 13m |
| pod/controller-manager-76ff8767d9-h8gbx           |       | 2/2      | Running   | 0         | 13m |
| pod/extension-manager-845bdf48b8-mhbb9            |       | 2/2      | Running   | 0         | 13m |
| pod/flux-logs-agent-689cccc8d6-nzqqg              |       | 1/1      | Running   | 0         | 13m |
| pod/kube-aad-proxy-5d4679478-6n49p                |       | 2/2      | Running   | 0         | 13m |
| pod/metrics-agent-697b7c69cf-8glcr                |       | 2/2      | Running   | 0         | 13m |
| pod/resource-sync-agent-757947 <u>6</u> 848-tpdpt |       | 2/2      | Running   | 0         | 13m |
| snaldurg@DemoVM-VirtualBox:~\$                    |       |          |           |           |     |

13. Verify the Azure Arc helm status using the command below:

> helm --namespace default status azure-arc

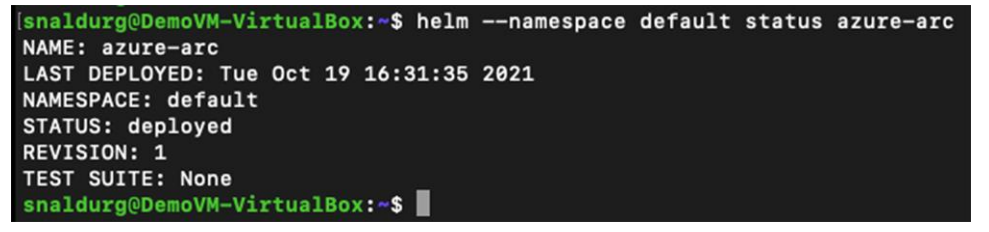

# Monitor using Azure Monitor for Containers

<u>Azure Monitor Container Insights</u> for Azure Arc-enabled Kubernetes clusters provides rich monitoring experience for Azure Arc-enabled Kubernetes clusters. The container insights feature enables you to understand the performance and health of your Kubernetes cluster and the container workloads.

Follow the below steps to configure Azure Monitor for containers from the Azure Arc-enabled Kubernetes resource blade:

- 1. In the Azure portal, select the Azure Arc-enabled Kubernetes cluster that you wish to monitor.
- 2. Select the "Insights" item under the "Monitoring" section of the resource blade.
- 3. On the onboarding page, select the "Configure Azure Monitor" button.

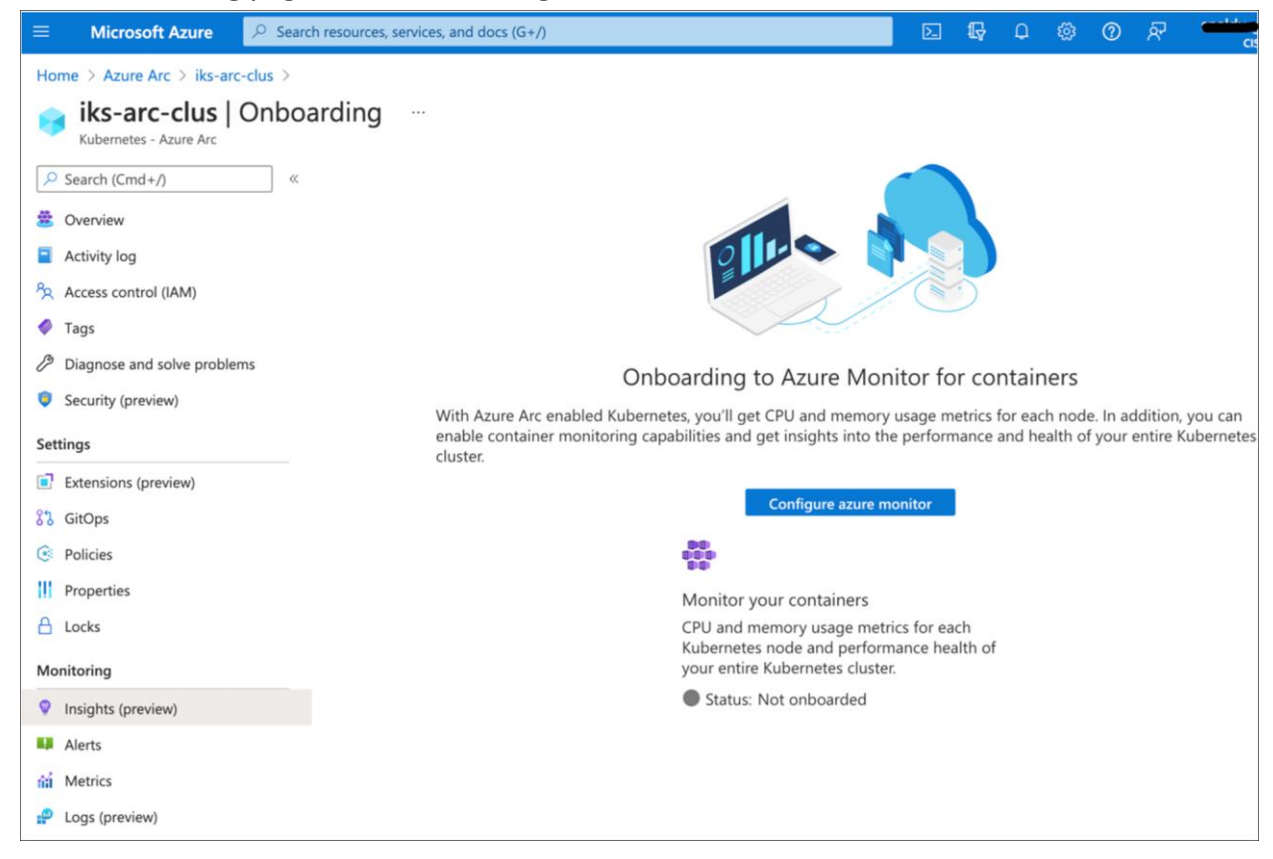

- 4. You can now choose the Log Analytics workspace to send your metrics and logs data to.
- 5. Select the "Configure" button to deploy the Azure Monitor Container Insights cluster extension.

 Insights under the Monitoring section provides insights on cluster, reports, nodes, controllers and containers. For example, the below figures shows insights of the cluster, nodes and deployment reports.

You can access container insights in two ways from the Azure portal: from Azure Monitor or directly from the Azure Arc-enabled Kubernetes cluster.

For example, the figure below shows some key performance metrics of your cluster. To access this page, navigate to Home > Azure Arc > Kubernetes Cluster > Monitoring > Insights, and click on the Cluster tab.

| E Microsoft Azure C Search        | h resources, services, and docs (G+/)                          | D & © © R                                                                       |
|-----------------------------------|----------------------------------------------------------------|---------------------------------------------------------------------------------|
| Home > Azure Arc > iks-arc-clus > |                                                                |                                                                                 |
| iks-arc-clus   iks-arc            | -clus   Insights                                               |                                                                                 |
| ✓ Search (Cmd+/) «                | 🕐 Refresh 🛛 🗞 View All Clusters 🔱 Recommended alerts (Preview) | View Workbooks 🗸 🤉 Help 🗸 🛇 Feedback 🗸                                          |
| 🛎 Overview                        | Time range = Last 6 hours                                      |                                                                                 |
| Activity log                      | What's new Cluster Reports Nodes Controllers Containers        |                                                                                 |
| Access control (IAM)              | Node CPU Utilization % Percentage of ① Total capacity          | Node Memory Utilization %                                                       |
| Tags                              | Sm granularity<br>Avg Min S0th 90th 95th Max -                 | Sm granularity Percentage of ① Total capacity (memory rss)                      |
| Diagnose and solve problems       | 100%                                                           | Avg Min 50th 90th 95th Max -                                                    |
| Security (preview)                | 80%                                                            | 100%                                                                            |
| Settings                          | 60%                                                            | 80%                                                                             |
| Extensions (preview)              | 40%                                                            | 60%                                                                             |
| 873 GitOps                        | 20%                                                            | 40%                                                                             |
| Policies                          | 12 PM 01 PM 02 PM 03 PM 04 PM 05 PM                            | 0%                                                                              |
| Properties                        | Average Maximum<br>Is-arc-dus Is-arc-dus                       | 12 PM 01 PM 02 PM 03 PM 04 PM 05 PM                                             |
| 🔒 Locks                           | 3% 4.11%                                                       | Average Paamum<br>Is-arcdus Is-arcdus<br>4.27 J 751                             |
| Monitoring                        |                                                                | 1.27 % 1.31%                                                                    |
| Insights (preview)                |                                                                |                                                                                 |
| Alerts                            | Node Count<br>Sm granularity                                   | Active Pod Count<br>Sm granularity                                              |
| na Metrics                        | 4                                                              | Total Pending Running Unknown Succeeded Failed Terminating                      |
| P Logs (preview)                  | 3                                                              | -🛱                                                                              |
| 🞽 Workbooks (preview)             | 2                                                              | 50                                                                              |
| Automation                        | 1                                                              | 40                                                                              |
| 🖧 Tasks (preview)                 | 0                                                              |                                                                                 |
| Export template                   | 12 PM 01 PM 02 PM 03 PM 04 PM 05 PM                            | 10                                                                              |
| Support + troubleshooting         | ksarcdus ksarcdus<br>4 0                                       | 0<br>12 PM 01 PM 02 PM 03 PM 04 PM 05 PM                                        |
| ℅ Resource health                 |                                                                | Pending Running Unknown Succeded<br>ks-arc-dus ks-arc-dus ks-arc-dus ks-arc-dus |
| R New Support Request             |                                                                | 0 54 0 10                                                                       |

You can switch to other tabs to display and analyse the health of nodes, controllers, and containers. The figure below shows the status and performance metrics of cluster nodes. You can expand the objects by clicking on the arrow button; selecting an object shows its properties on the right-side of the pane.

| Home > iks-arc-clus > Monitor > iks-arc | c-clus                                      |                   |                   |               |            |              |                  |
|-----------------------------------------|---------------------------------------------|-------------------|-------------------|---------------|------------|--------------|------------------|
| Kubernetes - Azure Arc                  |                                             |                   |                   |               |            |              |                  |
| ✓ Search (Cmd+/) « (                    | 💙 Refresh 🛛 💩 View All Clusters 🛛 📮 Recomme | ended alerts (Pr  | review) 🛛 📶       | View Workbook | s 🗸 ?      | Help         | $\sim$           |
| 🛎 Overview                              | Time range = Last 6 hours                   |                   |                   |               |            |              |                  |
| Activity log                            | Ibatic paus Chuster Benerite Nodes C        | ontrollors        | Cantainara        |               |            |              |                  |
| Access control (IAM)                    |                                             | ontrollers        | Containers        |               |            |              |                  |
| 🗳 Tags                                  | Search by name Metric: CPU I                | Jsage (millicores | s) (computed from | Capacity) 🖌   | Min Avg    | 50th 90th 95 | th Max           |
| Diagnose and solve problems             |                                             |                   |                   |               |            |              |                  |
| Security (preview)                      | Name                                        | Status            | 95th % ↓          | 95th          | Containers | UpTime       | Controller       |
| Kubernetes resources (preview)          | ▶ 👰 cns-az-arc-controlpl-7a0cd34718         | 🕑 Ok              | 4%                | 171 mc        | 35         | 58 days      | -                |
| Namespaces                              | Image: Cons-az-arc-wrkr-ff20a849b4          | 🥑 Ok              | 3%                | 118 mc        | 24         | 58 days      | -                |
| Workloads                               | CDS-az-arc-wrkr-52e4817834                  | 🛛 Ok              | 3%                | 106 mc        | 20         | 58 days      |                  |
| Revices and ingresses                   |                                             | - OK              |                   |               |            |              |                  |
| Storage                                 | Cns-az-arc-wrkr-30fd18e23e                  | 🥑 Ok              | 3%                | 100 mc        | 25         | 58 days      | -                |
| E Configuration                         | Other Processes                             | -                 | 0%                | 33 mc         | -          | -            | -                |
| Settings                                | extension-manager-845bdf4                   | 🕑 Ok              | 22%               | 33 mc         | 2          | 9 days       | extension-man    |
| E' Extensions                           | cluster-metadata-operator-5                 | 🕑 Ok              | 5%                | 1 mc          | 2          | 9 days       | cluster-metadat  |
| 5 GitOps                                | recourse-suns-agent-757047                  | Ok.               | 4%                | 1 mc          | 2          | 9 days       |                  |
|                                         | resource-sync-agent-757547                  | U CK              | 470               | T file        | 2          | 5 days       | resource-sync    |
|                                         | clusteridentityoperator-8588                | 🥑 Ok              | 3%                | 2 mc          | 2          | 9 days       | clusteridentityo |
|                                         | metrics-agent-697b7c69cf-8                  | 🕑 Ok              | 3%                | 0.7 mc        | 2          | 9 days       | metrics-agent    |
| Monitoring                              | omsagent-ptlmj                              | 🕑 Ok              | 3%                | 7 mc          | 2          | 20 hours     | omsagent         |
| Alerts                                  | calico-node-g47bf                           | 🕑 Ok              | 0.4%              | 14 mc         | 4          | 58 days      | calico-node      |

Reports in container insights have some recommended out-of-the-box Azure workbooks. For example, the figure below shows the status and health of the deployments by navigating to Reports > Resource Monitoring workbooks and clicking on Deployments. You can also create a custom workbook.

| Home > iks-arc-clus >       |                                        |                              |                           |                         |
|-----------------------------|----------------------------------------|------------------------------|---------------------------|-------------------------|
| Deployments<br>iks-arc-clus | \$                                     |                              |                           | ×                       |
| 🞽 Workbooks 🖉 Edit          |                                        | 😳 🤶 ? Help 🕚 Auto refresh: O | ff                        |                         |
| Time Range Last 6 hours     | Namespace (i)   Dep     2 selected   V | ployment ① HPA ① III         | ~                         |                         |
| Deployment HPA              | Select All                             |                              |                           |                         |
| Deployment Status           | Items azure-arc                        |                              |                           | う ダ                     |
| Healthy                     | kube-system                            |                              |                           |                         |
| ₽ Search                    |                                        |                              |                           | <b>.</b>                |
| Deployment                  | ↑↓                                     | ↓ Namespace ↑↓               | Age↑↓ Ready ↑↓ ReadyTrend | Up-to-date ↑↓ Up-to-dat |
| resource-sync-agent         |                                        | azure-arc                    | 9.4 days 🕑 100%           | ✓ 100%                  |
| metrics-agent               |                                        | azure-arc                    | 9.4 days 🕑 100%           | <b>2</b> 100%           |
| kube-aad-proxy              |                                        | azure-arc                    | 9.4 days 🥑 100%           | ✓ 100%                  |
| flux-logs-agent             |                                        | azure-arc                    | 9.4 days 🥑 100%           | ✓ 100%                  |
| extension-manager           |                                        | azure-arc                    | 9.4 days 🥑 100%           | ✔ 100%                  |
| essential-registry-docker-  | registry                               | iks                          | 58.2 days 🥑 100%          | ✔ 100%                  |
| essential-nginx-ingress-in  | gress-nginx-defaultbackend             | iks                          | 58.2 days 🕑 100%          | ✔ 100%                  |

7. Azure Monitor Metrics, a feature of Azure Monitor, collects numeric data at regular intervals from resources into a time series database. You can use this feature to analyse, alert, visualize, automate, retrieve, export, and archive based on the data collected. The figure below shows some of the metrics for the connected Kubernetes cluster:

| Home > iks-arc-clus            |                                                                               |                                                                                        |
|--------------------------------|-------------------------------------------------------------------------------|----------------------------------------------------------------------------------------|
| iks-arc-clus   Metrics         | s                                                                             | ×                                                                                      |
| ✓ Search (Cmd+/) «             | + New chart 🖒 Refresh 😰 Share 🗸 🙂 Feedback 🗸                                  | Local Time: Last 24 hours (Automatic - 15 minu                                         |
| 🛎 Overview                     | <ul> <li>Add under the Add Observer States</li> </ul>                         |                                                                                        |
| Activity log                   | Mad medic Y Add medi ( Appy spirting                                          | B Dhin into Logs ♥ CD New alert fulle 𝒢 Phinto dashboard ····                          |
| Access control (IAM)           | 😫 iks-arc-clus, Total number of cpu co Sum 🔞                                  |                                                                                        |
| 🗳 Tags                         | Scope Metric Namespace Metric Aggregation                                     |                                                                                        |
| Diagnose and solve problems    | insights.container/pods     podReadyPercentage(p Y   Avg                      |                                                                                        |
| Security (preview)             | 6n                                                                            |                                                                                        |
| Kubernetes resources (preview) | 70                                                                            |                                                                                        |
| Namespaces                     | 60                                                                            |                                                                                        |
| Workloads                      | 50                                                                            |                                                                                        |
| Services and ingresses         | 40                                                                            |                                                                                        |
| 🜆 Storage                      | 30                                                                            |                                                                                        |
| Configuration                  | 20                                                                            |                                                                                        |
| Settings                       | 0                                                                             |                                                                                        |
| Extensions                     | 6 ÅM 12 PM Total number of cpu podReadyPercentage(p                           | 6 PM Fri 29 UTC+05:30                                                                  |
| 양강 GitOps                      | 4.61 k 74.9983 %                                                              |                                                                                        |
| e Policies                     |                                                                               |                                                                                        |
| Properties                     | Avg nodesCount and Avg diskUsedPercentage(preview) for iks-arc-clus 🧷         |                                                                                        |
| 🔒 Locks                        | 5- Add metric 🔭 Add filter 🔅 Apply splitting 🔛 Line chart 🗸                   | C Drill into Logs $\checkmark$ . New alert rule $ ightarrow$ Pin to dashboard $\cdots$ |
| Monitoring                     | iks-arc-clus, nodesCount, Avg (2) iks-arc-clus, diskUsedPercentage(p Avg (2)) |                                                                                        |
| Insights                       |                                                                               |                                                                                        |
| II Alerts                      | 20                                                                            |                                                                                        |
| mi Metrics                     | 16                                                                            |                                                                                        |
| 🧬 Logs                         | 14                                                                            |                                                                                        |
| 🧹 Workbooks                    | < 12<br>10                                                                    |                                                                                        |
| Automation                     | 8                                                                             |                                                                                        |
| 🖧 Tasks (preview)              | 4                                                                             |                                                                                        |
| Export template                | 2                                                                             |                                                                                        |
|                                | 6 AM 12 PM                                                                    | 6 PM Fri 29 UTC+05:30                                                                  |
| Support + troubleshooting      | nodesCount (Avg) diskUsedPercentage(p<br>iks-arc-clus iks-arc-clus            |                                                                                        |
| ℅ Resource health              | 4 19.9751%                                                                    |                                                                                        |

8. Azure Monitor Logs is another feature of Azure Monitor that collects and organises log and performance data; it allows data to be analysed using a query language. The figure below shows the logs for a container's readiness status per node.

| Home > iks-arc-clus            |                                                |                                                                                                    |  |  |  |  |  |  |  |
|--------------------------------|------------------------------------------------|----------------------------------------------------------------------------------------------------|--|--|--|--|--|--|--|
| iks-arc-clus   Logs            | * …                                            |                                                                                                    |  |  |  |  |  |  |  |
| ✓ Search (Cmd+/) «             | 🮯 New Query 1* 🛛 🕹 🕂                           | ♡ Feedback 🔠 Queries 🕞 Query explorer   🛞 🛛                                                                                                    |  |  |  |  |  |  |  |
| 🖄 Overview                     | iks-arc-clus Select scope                      | $\fbox{Run} (Time range : Set in query)   e Save \lor e Share \lor + New alert rule \mapsto Export \lor \dots$                                                                                                    |  |  |  |  |  |  |  |
| Activity log                   | Tables Queries ···· «                          | <pre>53   summarize TotalCount = count(), ReadyCount = sumif(1, Status contains ('Ready')) 54 / Status Count = count(), ReadyCount = sumif(1, Status contains ('Ready')) 55 / Status Count = count(), ReadyCount = sumif(1, Status contains ('Ready')) 56 / Status Count = count(), ReadyCount = sumif(1, Status contains ('Ready')) 57 / Status Count = count(), ReadyCount = sumif(1, Status contains ('Ready')) 58 / Status Count = count(), ReadyCount = sumif(1, Status contains ('Ready')) 59 / Status Count = count(), ReadyCount = sumif(1, Status contains ('Ready')) 59 / Status Count = count(), ReadyCount = sumif(1, Status contains ('Ready')) 59 / Status Count = count(), ReadyCount = sumif(1, Status contains ('Ready')) 59 / Status Count = count(), ReadyCount = sumif(1, Status contains ('Ready')) 59 / Status Count = count(), ReadyCount = sumif(1, Status contains ('Ready')) 59 / Status Count = count(), ReadyCount = sumif(1, Status contains ('Ready')) 59 / Status Count = count(), ReadyCount = sumif(1, Status contains ('Ready')) 59 / Status Count = count(), ReadyCount = sumif(1, Status contains ('Ready')) 59 / Status Count = count(), ReadyCount = sumif(1, Status contains ('Ready')) 59 / Status Count = count(), ReadyCount = sumif(1, Status contains ('Ready')) 59 / Status Count = count(), ReadyCount = sumif(1, Status contains ('Ready')) 59 / Status Count = count(), ReadyCount = sumif(1, Status contains ('Ready')) 59 / Status Count = count(), ReadyCount = sumif(1, Status contains ('Ready')) 59 / Status Count = count(), ReadyCount = sumif(1, Status contains ('ReadyCount = sumif(1, Status contains ('ReadyCount = sumif(1, Status contains ('ReadyCount = sumif(1, Status contains ('ReadyCount = sumif(1, Status contains ('ReadyCount = sumif(1, Status contains ('ReadyCount = sumif(1, Status contains ('ReadyCount = sumif(1, Status contains ('ReadyCount = sumif(1, Status contains ('ReadyCount = sumif(1, Status contains ('ReadyCount = sumif(1, Status contains ('ReadyCount = sumif(1, Status contains ('ReadyCount = sumif(1, Status contains ('Re</pre> |  |  |  |  |  |  |  |
| Access control (IAM)           |                                                | NotReadyCount                                                                                                    |  |  |  |  |  |  |  |
| Tags                           |                                                | 55   extend NotReadyCount = TotalCount - ReadyCount<br>56 ) on ClusterName, Computer, _ResourceId, TimeGenerated                                                                                                    |  |  |  |  |  |  |  |
| Diagnose and solve problems    | Filter   Group by: Category V                  | 57 //projecting all the fields<br>58   project TimeGenerated, ClusterName, Computer, ReadyCount = todouble(ReadyCount) /<br>ClusterSnapshotCount,<br>59 NotReadyCount = todouble(NotReadyCount) / ClusterSnapshotCount, _ResourceId                                                                                                    |  |  |  |  |  |  |  |
| Security (preview)             | T Collapse all                                 |                                                                                                    |  |  |  |  |  |  |  |
| Kubernetes resources (preview) | Applications                                   | oo   order uy clustername asc, computer asc, iimedenerated desc, _Kesourceid                                                                                                    |  |  |  |  |  |  |  |
| Namespaces                     | ▶ Audit                                        | Results Chart Columns V C Display time (UTC+00:00) V Group columns                                                                                                    |  |  |  |  |  |  |  |
| Workloads                      | Azure Monitor                                  | Completed                                                                                                    |  |  |  |  |  |  |  |
| Services and ingresses         | Azure Resources                                | Time/Generated (LITC) V ClusterName V Computer V Dearly/Count V NotD                                                                                                    |  |  |  |  |  |  |  |
| Storage                        | Containers                                     |                                                                                                    |  |  |  |  |  |  |  |
|                                | Readiness status per Node                      | V 10/28/2021, 7:54:00.000 PM IKS-arc-clus cns-az-arc-controlpi-7a0cd34/18 1 0                                                                                                    |  |  |  |  |  |  |  |
| Comgatation                    | Avg node CPU usage                             | 10/28/2021, 7:53:00.000 PM iks-arc-clus cns-az-arc-controlpi-/a0cd34/18 1 0                                                                                                    |  |  |  |  |  |  |  |
| Settings                       | percentage per minute                          | 10/28/2021, 7:52:00.000 PM iks-arc-clus cns-az-arc-controlpl-7a0cd34718 1 0                                                                                                    |  |  |  |  |  |  |  |
| Extensions                     | Avg node memory usage<br>percentage per minute | > 10/28/2021, 7:51:00.000 PM iks-arc-clus cns-az-arc-controlpI-7a0cd34718 1 0                                                                                                    |  |  |  |  |  |  |  |
| 83 GitOps                      | Billable Log Data by log-type                  | > 10/28/2021, 7:50:00.000 PM iks-arc-clus cns-az-arc-controlpl-7a0cd34718 1 0                                                                                                    |  |  |  |  |  |  |  |
| Policies                       | Billable Log Data per-                         | > 10/28/2021, 7:49:00.000 PM iks-arc-clus cns-az-arc-controlpl-7a0cd34718 1 0                                                                                                    |  |  |  |  |  |  |  |
| Properties                     | namespace                                      | > 10/28/2021, 7:48:00.000 PM iks-arc-clus cns-az-arc-controlpi-7a0cd34718 1 0                                                                                                    |  |  |  |  |  |  |  |
| A Locks                        | Container CPU                                  | > 10/28/2021, 7:47:00.000 PM iks-arc-clus cns-az-arc-controlpl-7a0cd34718 1 0                                                                                                    |  |  |  |  |  |  |  |
| Monitoring                     | Container Insight solution                     | > 10/28/2021, 7:46:00.000 PM iks-arc-clus cns-az-arc-controlpl-7a0cd34718 1 0                                                                                                    |  |  |  |  |  |  |  |
| Insights                       | billable data                                  | > 10/28/2021, 7:45:00.000 PM iks-arc-clus cns-az-arc-controlpl-7a0cd34718 1 0                                                                                                    |  |  |  |  |  |  |  |
| Alerts                         | Container Lifecycle<br>Information             | > 10/28/2021, 7:44:00.000 PM iks-arc-clus cns-az-arc-controlpl-7a0cd34718 1 0                                                                                                    |  |  |  |  |  |  |  |
| A Metrics                      | Container memory                               | > 10/28/2021, 7:43:00.000 PM iks-arc-clus cns-az-arc-controlpl-7a0cd34718 1 0                                                                                                    |  |  |  |  |  |  |  |
| A Loss                         | Environment variable                           | 10/28/2021, 7:42:00.000 PM iks-arc-clus cns-az-arc-controlpl-7a0cd34718 1 0                                                                                                    |  |  |  |  |  |  |  |
| with the state                 | enriching                                      | > 10/28/2021, 7:41:00.000 PM iks-arc-clus cns-az-arc-controlpl-7a0cd34718 1 0                                                                                                    |  |  |  |  |  |  |  |
| Workbooks                      | Find a value in Container Logs                 | > 10/28/2021, 7:40:00.000 PM iks-arc-clus cns-az-arc-controlpl-7a0cd34718 1 0                                                                                                    |  |  |  |  |  |  |  |

# Deploy configurations using GitOps on an Azure Arc-enabled Kubernetes cluster

This section covers the steps to apply configurations using GitOps on Cisco IKS Azure Arc-enabled Kubernetes cluster. For this document purpose, we are using an example <u>public repository</u> which holds the Kubernetes resources and Helm charts that needs to be applied to the cluster. To associate a private repository with the configuration, refer this <u>URL</u>. The manifests in this repository provision a few namespaces, deploy workloads, and provide some team-specific configuration. Using this repository with GitOps creates the following resources on your cluster:

- Namespaces: cluster-config, team-a, team-b
- Deployment: arc-k8s-demo
- ConfigMap: team-a/endpoints

The config-agent polls Azure for new or updated configurations.

#### **Prerequisites**

- An Azure account with an active subscription.
- An existing Azure Arc-enabled Kubernetes connected cluster.
- An understanding of the benefits and architecture of this feature. Read more in <u>Configurations and</u> <u>GitOps - Azure Arc-enabled Kubernetes article</u>.
- Install the k8s-configuration Azure CLI extension of version >= 1.0.0:
  - > az extension add --name k8s-configuration

#### **Deploy configurations using GitOps**

- 1. In Azure portal, navigate to Azure Arc > Kubernetes and open a connected IKS cluster on which you want to deploy GitOps configuration.
- 2. Click on GitOps box seen in the overview section of the cluster or you can also find it under the Settings section on the left pane.

| Home >                                            |                                                   |                                                |  |  |  |
|---------------------------------------------------|---------------------------------------------------|------------------------------------------------|--|--|--|
| iks-arc-clus ☆ …<br>Kubernetes - Azure Arc        |                                                   |                                                |  |  |  |
| ✓ Search (Cmd+/) «                                | 📋 Delete 🖒 Refresh                                |                                                |  |  |  |
| 🚊 Overview                                        |                                                   |                                                |  |  |  |
| Activity log                                      | Resource group<br>iks-arc-demo                    | Last connectivity time<br>16:27:37, 29/10/2021 |  |  |  |
| Access control (IAM)                              | Status<br>Connected                               | Distribution<br>generic                        |  |  |  |
| Diagnose and solve problems                       | Location<br>East US                               | Infrastructure<br>vsphere                      |  |  |  |
| Security (preview)                                | Subscription<br>CloudNativeSolutions              | Agent version<br>1.5.2                         |  |  |  |
| Kubernetes resources (preview)                    | Subscription ID                                   | Kubernetes version                             |  |  |  |
| <ul> <li>Namespaces</li> <li>Workloads</li> </ul> | Tags (Edit)                                       |                                                |  |  |  |
| Services and ingresses                            |                                                   |                                                |  |  |  |
| Storage                                           | See more                                          |                                                |  |  |  |
| Configuration                                     |                                                   |                                                |  |  |  |
| Settings                                          | GitOps<br>Set up automatic deployments from a git |                                                |  |  |  |
| Extensions                                        | repository<br>Go to GitOps                        |                                                |  |  |  |
| 88 GitOps                                         |                                                   |                                                |  |  |  |

3. Click on this <u>github link</u> and fork the repository. This requires the Git client to be installed on the administrator's workstation. This is a public repository containing official cluster configuration for Azure Arc-enabled Kubernetes for demos.

| •••     |                    |        |         | O       | +https://  | /github.com | /Azure  | e/arc-k8s-de  | mo        | c               |                   |            |       |
|---------|--------------------|--------|---------|---------|------------|-------------|---------|---------------|-----------|-----------------|-------------------|------------|-------|
| Ç       |                    |        |         |         |            |             |         |               |           |                 |                   | Sign up    |       |
| 📮 Azur  | re <b>/ arc-</b> l | k8s    | -dem    | O (Pu   | blic       |             | Ļ       | Notifications | ;         | 🟠 Star          | 28                | 양 Fork     | 298   |
| <> Coc  | le 💿               | lssue  | s 2     | 11      | Pull reque | sts 2       | ) I     | Actions       | 🕛 Pr      | ojects          | ΨV                | Viki       |       |
| ្រូវ ma | ster -             |        |         |         |            | Go to f     | ile     | Code -        | Ab        | out             |                   |            |       |
| 🍙 st    | ashankba           | rsin I | Merge p | ull req | uest #11   | 0           | n 12 Ji | ul 🕚 19       | Art<br>De | tifacts f<br>mo | or Arc            | For Kuberr | netes |
| i cl    | uster-apps         | ; (    | Update  | demo    | to use ima | ge fro      | 5 m     | onths ago     | Φ         | Readm           | e                 |            |       |
| 🖿 na    | mespaces           | ; ;    | added y | amls    |            |             | 2       | years ago     | _4¤<br>€} | MIT Lic         | cense<br>of condu | uct        |       |

4. Click on "Add Configuration," enter the details, and provide a link to the forked repository containing the manifest files, then Click Add. The scope of the configuration can be applied either to the cluster or to a particular namespace.

| Home > iks-arc-clus                                                         |                     |              | Add a GitOps config                                                               | guration                                                                               | ×      |
|-----------------------------------------------------------------------------|---------------------|--------------|-----------------------------------------------------------------------------------|----------------------------------------------------------------------------------------|--------|
| Kubernetes - Azure Arc                                                      |                     |              |                                                                                   |                                                                                        |        |
| ✓ Search (Cmd+/) «                                                          | + Add configuration | C Refresh    | Setup GitOps in your Kubernetes clust<br>the cluster in the state declared in the | ter. An agent will be installed in the cluster that will kee<br>Git repo. Learn more C | ep     |
| 🛎 Overview                                                                  | Name                | Operator ins | Configuration name * 🕕                                                            | cluster-config                                                                         | ~      |
| Activity log                                                                | No results.         |              | Operator details                                                                  |                                                                                        |        |
| Access control (IAM)                                                        |                     | _            | Instance name * 💿                                                                 | cluster-config                                                                         | ~      |
| Tags                                                                        |                     |              | Namespace * ①                                                                     | cluster-config                                                                         | _<br>_ |
| <ul> <li>Diagnose and solve problems</li> <li>Security (preview)</li> </ul> |                     |              | Operator scope                                                                    | Namespace                                                                              |        |
| Kubarpatas racourcas (preview)                                              |                     |              |                                                                                   | Cluster                                                                                |        |
| Namesnaces                                                                  |                     |              | Operator type 🕕                                                                   | Flux                                                                                   |        |
| Workloads                                                                   |                     |              | Operator parameters ①                                                             | git-readonly                                                                           |        |
| Services and ingresses                                                      |                     |              | openator parameters ()                                                            | <u>y</u>                                                                               |        |
| 5torage                                                                     |                     |              | Enable helm ①                                                                     |                                                                                        |        |
| Configuration                                                               |                     |              | Repository details                                                                |                                                                                        |        |
| Settings                                                                    |                     |              | Repository URL * ①                                                                | https://github.com/s'-'/arc-k8s-demo.git                                               | ~      |
| Extensions                                                                  |                     |              | Repository type ①                                                                 | O Private                                                                              | _      |
| 83 GitOps                                                                   |                     |              |                                                                                   | Public                                                                                 |        |
| Policies                                                                    |                     |              | Add Cancel                                                                        |                                                                                        |        |

5. The Azure Arc configuration agent will notice the new configuration applied, connects the cluster to the repository and installs the Flux operator. Click on refresh to see the configuration's operator state change from pending to installed.

| Home > iks-arc-clus  |                     |                   |                                                                                                    |                |                |                       |
|----------------------|---------------------|-------------------|----------------------------------------------------------------------------------------------------|----------------|----------------|-----------------------|
| ks-arc-clus   GitOps |                     |                   |                                                                                                    |                |                |                       |
| ✓ Search (Cmd+/) «   | + Add configuration | 🕐 Refresh         |                                                                                                    |                |                |                       |
| Soverview            | Name                | Operator instance | Operator namespace                                                                                                    | Operator scope | Operator state | Operator last updated |
| Activity log         | cluster-config      | cluster-config    | cluster-config                                                                                                    | Cluster        | Installed      | 10/29/2021, 05:36 PM  |
| Access control (IAM) |                     |                   | , and the second second s |                | •              |                       |
| A Tage               |                     |                   |                                                                                                    |                |                |                       |

6. Verify the namespaces created on the cluster after the configuration is applied

| > kubectl get ns          | -show       | -labe    | ls                                                                                          |
|---------------------------|-------------|----------|---------------------------------------------------------------------------------------------|
| [snaldurg@DemoVM-VirtualB | ox:-\$ kube | ectl get | nsshow-labels                                                                               |
| NAME                      | STATUS      | AGE      | LABELS                                                                                      |
| azure-arc                 | Active      | 10d      | admission.policy.azure.com/ignore=true,app.kubernetes.io/managed-by=Helm,control-plane=true |
| azuremonitor-containers   | Active      | 10d      | <none></none>                                                                               |
| cluster-config            | Active      | 7m7s     | <none></none>                                                                               |
| default                   | Active      | 58d      | <none></none>                                                                               |
| iks                       | Active      | 58d      | <none></none>                                                                               |
| iks-arc-ds                | Active      | 7d22h    | <none></none>                                                                               |
| itops                     | Active      | 6m51s    | fluxcd.io/sync-gc-mark=sha256.fy_pVXP3osuYHatqaA0yhpTaaGxMbfRnfTpuvK013TY,name=itops        |
| kube-node-lease           | Active      | 58d      | <none></none>                                                                               |
| kube-public               | Active      | 58d      | <none></none>                                                                               |
| kube-system               | Active      | 58d      | <none></none>                                                                               |
| team-a                    | Active      | 6m51s    | fluxcd.io/sync-gc-mark=sha256.mMpiUJSoSTcF9YYOtVCZoYQetYEtCP-ogFt5J8Tofo8,name=team-a       |
| team-b                    | Active      | 6m51s    | fluxcd.io/sync-ac-mark=sha256.EwaiZQMYdueJ4awJax3sFUFAJiRs38Ev7g8HNDXVmv8.name=team-b       |

7. Verify the deployment created on the cluster after the configuration is applied.

| > | kubectl | -n | cluster- | config | get | deploy | -0 | wide |  |
|---|---------|----|----------|--------|-----|--------|----|------|--|
|   |         |    |          |        |     | ± 4    |    |      |  |

| snaldurg@DemoVW-VirtualBox: <b>~\$ kubectl -n cluster-config get deploy -o wide</b> |       |            |           |       |            |                                                  |                                                          |  |
|-------------------------------------------------------------------------------------|-------|------------|-----------|-------|------------|--------------------------------------------------|----------------------------------------------------------|--|
| NAME                                                                                | READY | UP-TO-DATE | AVAILABLE | AGE   | CONTAINERS | IMAGES                                           | SELECTOR                                                 |  |
| cluster-config                                                                      | 1/1   | 1          | 1         | 8m17s | flux       | mcr.microsoft.com/oss/fluxcd/flux:1.21.2         | instanceName=cluster-config,name=flux                    |  |
| memcached-cluster-config                                                            | 1/1_  | 1          | 1         | 8m17s | memcached  | mcr.microsoft.com/oss/memcached/memcached:1.6.10 | name=memcached-cluster-config,namespace=cluster-config ] |  |

8. Verify the pods created in the default namespace after the configuration is applied. Note a single pod is deployed as per the configuration.

| >                             | kubectl                          | get    | pods                        |                          |                               |               |             |
|-------------------------------|----------------------------------|--------|-----------------------------|--------------------------|-------------------------------|---------------|-------------|
| ( <mark>sn</mark><br>NA<br>ar | aldurg@Demo<br>ME<br>c-k8s-demo- | -55db9 | rtualBox:~\$<br>94955-fdws2 | kubectl<br>READY<br>_1/1 | get pods<br>STATUS<br>Running | RESTARTS<br>Ø | AGE<br>144m |

9. Next open the yaml file and change the replica set number from one to three in the repository and commit the changes.

| arc-k8 | s-demo / cluster-apps / arc-k8s-demo.yaml in master |
|--------|-----------------------------------------------------|
| <> Ec  | lit file  O Preview changes                         |
| 1      | apiVersion: apps/vl                                 |
| 2      | kind: Deployment                                    |
| 3      | metadata:                                           |
| 4      | name: arc-k8s-demo                                  |
| 5      | spec:                                               |
| 6      | replicas: 3                                         |
| 7      | selector:                                           |
| 8      | matchLabels:                                        |
| 9      | <pre>app: arc-k8s-demo</pre>                        |
| 10     | strategy:                                           |
| 11     | rollingUpdate:                                      |
| 12     | maxSurge: 1                                         |
| 13     | maxUnavailable: 1                                   |
| 14     | minReadySeconds: 5                                  |
| 15     | template:                                           |

10. After committing the changes, the updates are applied automatically and can be verified using the command below:

| > kubectl get pods -w           |         |                   |          |       |
|---------------------------------|---------|-------------------|----------|-------|
| [snaldurg@DemoVM-VirtualBox:~\$ | kubectl | get pods -w       |          |       |
| NAME                            | READY   | STATUS            | RESTARTS | AGE   |
| arc-k8s-demo-55db94955-5bmqg    | 0/1     | ContainerCreating | 0        | 3m1s  |
| arc-k8s-demo-55db94955-c7z4z    | 0/1     | ContainerCreating | 0        | 3m1s  |
| arc-k8s-demo-55db94955-fdws2    | 1/1     | Running           | 0        | 153m  |
| arc-k8s-demo-55db94955-c7z4z    | 1/1     | Running           | 0        | 4m39s |
| arc-k8s-demo-55db94955-5bmqg    | 1/1     | Running           | 0        | 4m53s |

11. After the update is rolled out successfully, we can see the three replicas of the pod running now.

| > kubectl get pods                      |                  |                    |          |       |
|-----------------------------------------|------------------|--------------------|----------|-------|
| [snaldurg@DemoVM-VirtualBox:~\$<br>NAME | kubectl<br>READY | get pods<br>STATUS | RESTARTS | AGE   |
| arc-k8s-demo-55db94955-5bmqg            | 1/1              | Running            | 0        | 6m21s |
| arc-k8s-demo-55db94955-c7z4z            | 1/1              | Running            | 0        | 6m21s |
| arc-k8s-demo-55db94955-fdws2            | _1/1             | Running            | 0        | 156m  |

## Connect Cisco IKS cluster to Azure using Azure CLI

This section shows how to connect a Kubernetes cluster to Azure with Azure Arc-enabled Kubernetes using the Azure CLI.

- 1. Refer to the above prerequisites section to prepare the environment.
- 2. Login to the Azure and set the Azure subscription by running the below commands

```
> az login
> az account set -subscription xxxxxxxxxx
```

```
3. Run the following command to create a resource group in the Azure:
```

```
> az group create --name glx-arc-demo --location EastUS --output table
```

snaldurg@SNALDURG-M-WH74 ~ % az group create --name glx-arc-demo --location EastUS --output table Location Name

eastus glx-arc-demo

- 4. To connect the Kubernetes cluster to Azure.
- Run the following command if the cluster is not behind an outbound proxy server:

```
> az connectedk8s connect --name glx-iks-arc --resource-group glx-arc-demo --location
eastus --tags Datacenter=rtp-glxy owner=snaldurg
```

```
snaldurg@SNALDURG-M-WH74 ~ % az connectedk8s connect --name glx-iks-arc --resource-group glx-arc-demo --location
eastus --tags Datacenter=rtp-glxy owner=snaldurg
Ensure that you have the latest helm version installed before proceeding.
This operation might take a while...
```

- Run the following command with proxy parameters if the cluster is behind an outbound proxy server:
  - > export HTTP\_PROXY=<proxy-server-ip-address>:<port>
  - > export HTTPS\_PROXY=<proxy-server-ip-address>:<port>
  - > export NO PROXY=<cluster-apiserver-ip-address>:<port>

> az connectedk8s connect --name <cluster-name> --resource-group <resource-group> -proxy-https https://<proxy-server-ip-address>:<port> --proxy-http http://<proxyserver-ip-address>:<port> --proxy-skip-range <excludedIP>,<excludedCIDR> --proxy-cert
<path-to-cert-file>

5. To verify the cluster connection run the below command:

> az connectedk8s list --resource-group glx-arc-demo --output table

snaldurg@SNALDURG-M-WH74 ~ % az connectedk8s list --resource-group glx-arc-demo --output table Name Location ResourceGroup

----- -----

glx-iks-arc eastus glx-arc-demo

6. To view the Azure Arc agents deployed to the Kubernetes cluster, run the below command:

> kubectl get deployments, pods -n azure-arc

| snaldurg@SNALDURG-M-WH74 ~ % kubectl -n azu       | re-ar | c get po | ds, deploy | ments     |     |
|---------------------------------------------------|-------|----------|------------|-----------|-----|
| NAME                                              |       | READY    | STATUS     | RESTARTS  | AGE |
| pod/cluster-metadata-operator-75687dfd87-jm       | ın5x  | 2/2      | Running    | 0         | 10m |
| pod/clusterconnect-agent-689c8cd99-cn7fb          |       | 3/3      | Running    | 0         | 10m |
| pod/clusteridentityoperator-68676b54db-5nwg       | P     | 2/2      | Running    | 0         | 10m |
| pod/config-agent-5fd84d4d8b-b9zl6                 |       | 2/2      | Running    | 0         | 10m |
| pod/controller-manager-587d9694c7-stx8d           |       | 2/2      | Running    | 0         | 10m |
| <pre>pod/extension-manager-5b595fbd96-5sm6c</pre> |       | 2/2      | Running    | 0         | 10m |
| <pre>pod/flux-logs-agent-7ff9dc5c99-pkn4h</pre>   |       | 1/1      | Running    | 0         | 10m |
| pod/kube-aad-proxy-747c555884-72mvb               |       | 2/2      | Running    | 0         | 10m |
| <pre>pod/metrics-agent-b5ff69d5c-2z25f</pre>      |       | 2/2      | Running    | 0         | 10m |
| pod/resource-sync-agent-7c77d6f664-w2d8s          |       | 2/2      | Running    | 0         | 10m |
|                                                   |       |          |            |           |     |
| NAME                                              | READ  | Y UP-T   | 0-DATE     | AVAILABLE | AGE |
| deployment.apps/cluster-metadata-operator         | 1/1   | 1        |            | 1         | 10m |
| deployment.apps/clusterconnect-agent              | 1/1   | 1        |            | 1         | 10m |
| deployment.apps/clusteridentityoperator           | 1/1   | 1        |            | 1         | 10m |
| deployment.apps/config-agent                      | 1/1   | 1        |            | 1         | 10m |
| deployment.apps/controller-manager                | 1/1   | 1        |            | 1         | 10m |
| deployment.apps/extension-manager                 | 1/1   | 1        |            | 1         | 10m |
| deployment.apps/flux-logs-agent                   | 1/1   | 1        |            | 1         | 10m |
| deployment.apps/kube-aad-proxy                    | 1/1   | 1        |            | 1         | 10m |
| deployment.apps/metrics-agent                     | 1/1   | 1        |            | 1         | 10m |
| deployment.apps/resource-sync-agent               | 1/1   | 1        |            | 1         | 10m |

7. Log in to the Azure portal and verify that the cluster is listed and in a connected state.

| Microsoft Azure                                                                 | , Search resources, services, and docs (G+/)                                             |                        |                        |
|---------------------------------------------------------------------------------|------------------------------------------------------------------------------------------|------------------------|------------------------|
| Home > Resource groups > gbx-arc-dem<br>glx-iks-arc &<br>Kubernetes - Azure Arc | •>                                                                                       |                        |                        |
| , Search (Cmd+/) «                                                              | 🔟 Delete 🕐 Refresh                                                                       |                        |                        |
| 🛎 Overview                                                                      | ^ Essentials                                                                             |                        |                        |
| Activity log                                                                    | Resource group : glx-arc-demo                                                            | Last connectivity time | : 12:36:54, 22/10/2021 |
| R Access control (IAM)                                                          | Status : Connected                                                                       | Distribution           | : generic              |
| Tags                                                                            | Location : East US                                                                       | Infrastructure         | : vsphere              |
| Diagnose and solve problems                                                     | Subscription : CloudNativeSolutions                                                      | Agent version          | : 1.5.2                |
| Security (preview)                                                              | Subscription ID : Tags (Edit) : Datacenter : rtp-gby owner : snaldurg                    | Kubernetes version     | : 1.19.5               |
| Settings                                                                        |                                                                                          |                        |                        |
| Extensions (preview)                                                            | See more                                                                                 |                        |                        |
| 87 GitOps                                                                       |                                                                                          |                        |                        |
| e Policies                                                                      | GitOps<br>Set up automatic deployments from a git<br>View compliance status and set up r | new policies           |                        |
| Properties                                                                      | repository for Kubernetes clusters<br>Go to GitOps Go to Policies                        |                        |                        |
| 🔒 Locks                                                                         |                                                                                          |                        |                        |

# For more information

For additional information, see the following resources:

- https://intersight.com/help/saas/resources/intersight\_kubernetes\_service\_user\_guide#overview
- <u>https://www.cisco.com/c/en/us/products/collateral/cloud-systems-management/intersight/deploy-kasten-k10-on-cisco-intersight-kubernetes-service-for-container-backup.html</u>
- <u>https://docs.microsoft.com/en-us/azure/azure-arc/kubernetes/overview</u>
- <u>https://docs.microsoft.com/en-us/azure/azure-arc/kubernetes/conceptual-agent-overview</u>
- https://docs.microsoft.com/en-us/azure/azure-arc/kubernetes/conceptual-gitops-flux2

Americas Headquarters

Cisco Systems, Inc. San Jose, CA Asia Pacific Headquarters Cisco Systems (USA) Pte. Ltd. Singapore Europe Headquarters Cisco Systems International BV Amsterdam, The Netherlands

Cisco has more than 200 offices worldwide. Addresses, phone numbers, and fax numbers are listed on the Cisco Website at https://www.cisco.com/go/offices.

Cisco and the Cisco logo are trademarks or registered trademarks of Cisco and/or its affiliates in the U.S. and other countries. To view a list of Cisco trademarks, go to this URL: https://www.cisco.com/go/trademarks. Third-party trademarks mentioned are the property of their respective owners. The use of the word partner does not imply a partnership relationship between Cisco and any other company. (1110R)

Printed in USA

C11-2784174-00 01/22